## Student Login Guidance for the Google G Suite for Education

Logging into the Google G Suite for Education provides student access to Google Classroom, Gmail and all other educational resources in the environment. Students sign in using their district account. The process is outlined below.

- 1. Go to Google.com
- 2. Click sign-in (or click on the person signed in, to choose or add an account)

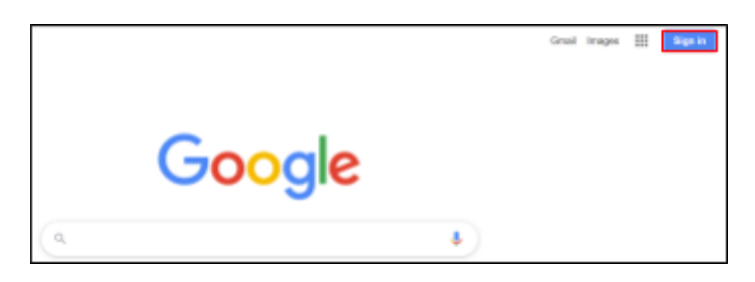

3. Sign in with the student ID number followed by @albany.k12.ny.us and their district password.

| Google                                                                | Google                |     |
|-----------------------------------------------------------------------|-----------------------|-----|
| Sign in<br>Use your Google Account                                    | Welcome               |     |
| Email or phone<br>ID Number @albany.k12.ny.us<br>Forgot email?        | Palbany.k12.ny.us     |     |
| Not your computer? Use Guest mode to sign in privately.<br>Learn more |                       | 9   |
| Create account Next                                                   | Forgot password? Next | t - |

4. Click on the squares in the upper-right and choose Classroom, or type classroom.google.com in the address bar.

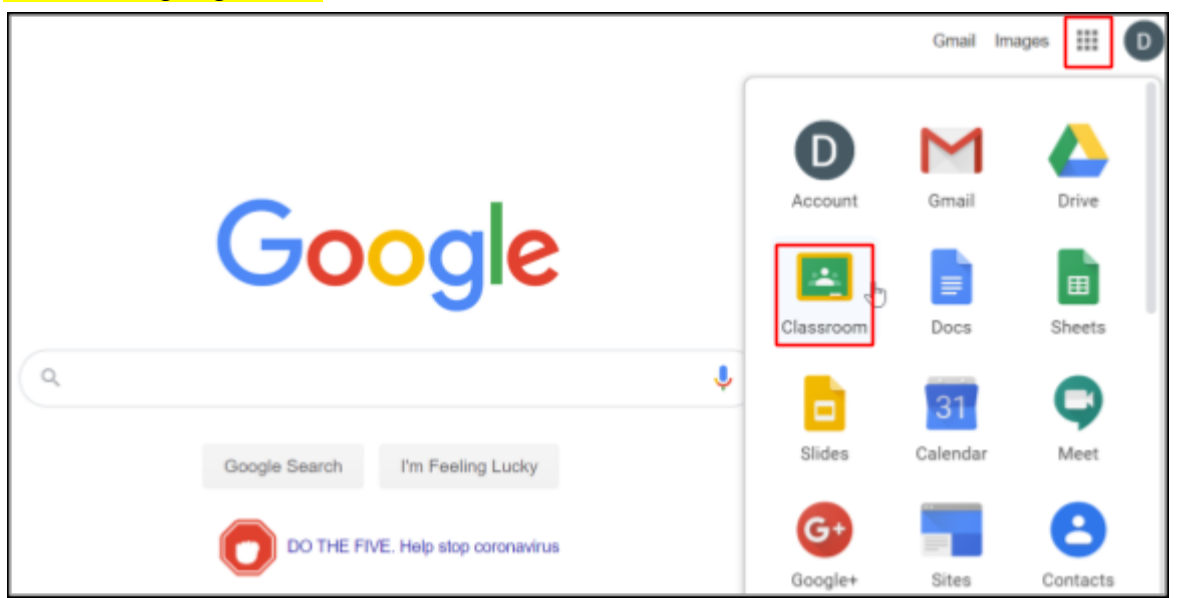

5. Click on the class you wish to join. If given a class code to enter, click on the plus in the upper-right and choose join to enter it.

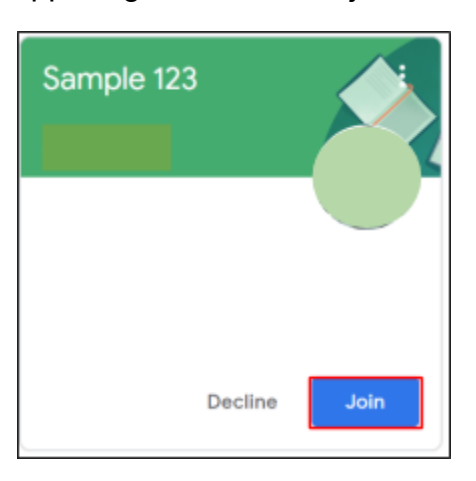

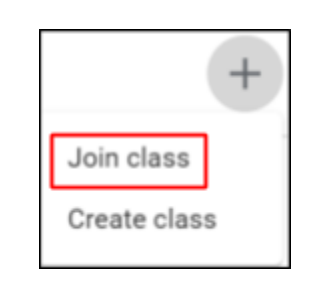

6. Notice that Classroom has 3 main sections. In general, the Stream is for announcements, Classwork is for resources and assignments, and People is for contacting the teacher.

| ≡ Sample 123 |                                       | Stream Classwork People                             | <br>D |
|--------------|---------------------------------------|-----------------------------------------------------|-------|
|              | Sample 123                            |                                                     |       |
|              | Upcoming<br>Woohoo, no work due soon! | Share something with your class                     |       |
| 0            | View all                              | View class updates and connect with your class here |       |